## Manual - Inscrição aos exames escritos finais de época

Aceda ao portal, efetue o login e clicar em "Inscrição a Exames" Deve utilizar um PC e o browser Google Chrome

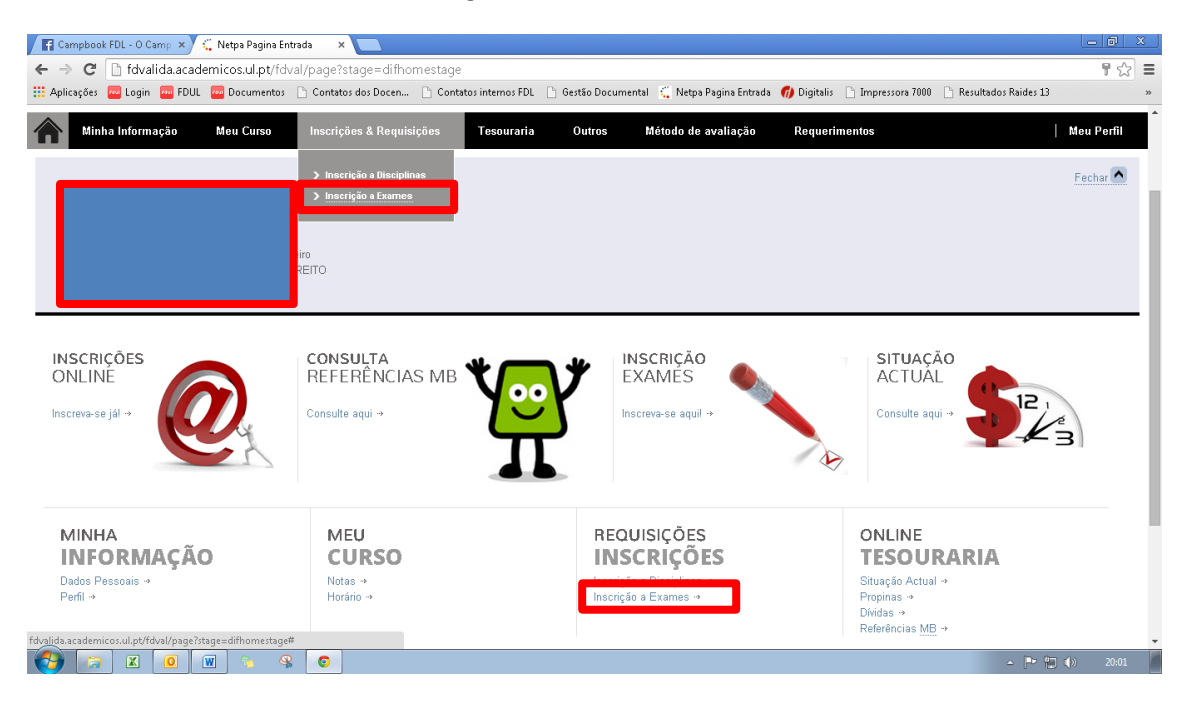

## Clicar em "Inscrever a Exames"

| <ul> <li> <sup>c</sup> (<sup>1</sup>) fdvalida.academicos.ul.pt/fdval/page?stage=ConsultalnscricaoEpocas     </li> <li> <sup>c</sup> fdvalida.academicos.ul.pt/fdval/page?stage=ConsultalnscricaoEpocas     </li> <li> <sup>c</sup> fdvalida.academicos.ul.pt/fdval/page?stage=ConsultalnscricaoEpocas     </li> <li> <sup>c</sup> fdvalida.academicos.ul.pt/fdval/page?stage=ConsultalnscricaoEpocas     </li> <li> <sup>c</sup> fdvalida.academicos.ul.pt/fdval/page?stage=ConsultalnscricaoEpocas     </li> <li> <sup>c</sup> fdvalida.academicos.ul.pt/fdval/page?stage=ConsultalnscricaoEpocas     </li> <li> <sup>c</sup> fdvalida.academicos.ul.pt/fdval/page?stage=ConsultalnscricaoEpocas     </li> <li> <sup>c</sup> fdvalida.academicos.ul.pt/fdval/page?stage=ConsultalnscricaoEpocas     </li> <li> <sup>c</sup> fdvalida.academicos.ul.pt/fdval/page?stage=ConsultalnscricaoEpocas     </li> <li> <sup>c</sup> fdvalida.academicos.ul.pt/fdval/page?stage=ConsultalnscricaoEpocas     </li> <li> <sup>c</sup> fdvalida.academicos.ul.pt/fdval/page?stage=ConsultalnscricaoEpocas     </li> <li> <sup>c</sup> fdvalida.academicos.ul.pt/fdval/page?stage=ConsultalnscricaoEpocas     </li> <li> <sup>c</sup> fdvalida.academicos.ul.pt/fdval/page?stage=ConsultalnscricaoEpocas     </li> <li> <sup>c</sup> forces     </li> <li> <sup>c</sup> forces     </li></ul> | 😭 (1) Campbook FDL - O Ca 🗙 🛅 Consulta de                                                                                              | Inscrições a É 🗙 📃                                   |                                          |                          |                          |                            |  |
|----------------------------------------------------------------------------------------------------|----------------------------------------------------------------------------------------------------|------------------------------------------------------|------------------------------------------|--------------------------|--------------------------|----------------------------|--|
| Aplicações       E Login       Contatos dos Docen       Contatos internos FDL       Gestão Documental       Netpa Pagina Entrada       Digitalis       Impressora 7000       Resultad         Consulta de Inscrições a Épocas         Consulta de Inscrições a Épocas         Inscrições Definitivas         Contatos dos Docen         Contatos dos Docen         Contatos internos FDL         Gestão Documental       Netpa Pagina Entrada       Digitalis       Impressora 7000       Resultad         Consulta de Inscrições a Épocas         Inscrições       Definitivas         Inscrições Definitivas         Desciplina       Época       Turma       Estado       Ações       Justficação         Ano Lectivo: 2013-14         [210] Finanças Públicas         [1-91] 1º Cido - Teste Escrito (1º Época)       TAN       Anulado       -       -         [206] Direto Administrativo II       [1-91] 1º Cido - Teste Escrito (1º Época)       TAN       Anulado       -       -         [110] Direto da Familia       [1-91] 1º Cido - Teste Escrito (1º Época)       TAN       Anulado       -       - <td c<="" th=""><th>← → C 🗋 fdvalida.academicos.ul.pt/</th><th>/fdval/page?stage=ConsultaInscricaoEpoca</th><th>s</th><th></th><th></th><th></th></td>                                                                                                    | <th>← → C 🗋 fdvalida.academicos.ul.pt/</th> <th>/fdval/page?stage=ConsultaInscricaoEpoca</th> <th>s</th> <th></th> <th></th> <th></th> | ← → C 🗋 fdvalida.academicos.ul.pt/                   | /fdval/page?stage=ConsultaInscricaoEpoca | s                        |                          |                            |  |
| Consulta de Inscrições a Épocas         Inscrição Époces       Ano Lectivo: 2014-15       Períodos: Anuel, Semestrel, 1º Semestre, 2º Semestre,         Inscrição Époces       Ano Lectivo: 2014-15       Períodos: Anuel, Semestrel, 1º Semestre, 2º Semestre,         Inscrição Époces       Inscrição Esumes Esumes Es                                                                                                    | 🛄 Aplicações 🧰 Login 🚾 FDUL 🔤 Document                                                                                                 | tos 🗋 Contatos dos Docen 🗋 Contatos internos         | FDL 🗋 Gestão D                           | ocumental 🛛 🗯 Netpa Pagi | na Entrada 🏾 🍘 Digitalis | 🗅 Impressora 7000 📄 Result |  |
| Inscrição Época       Ano Lectivo: 2014-15       Períodos: Anual, Senestral, 1º Senestre, 2º Senestre,         Inscrição       Definitivas       Inscrição       Definitivas         Disciplina       Época       Turma       Estado       Ações       Justřicação         A no Lectivo: 2013-14       Inscrição       1-91] 1º Cido - Teste Escrito (1º Época)       TAN       Anulado       -       -         [206] Direito Administrativo II       [1-91] 1º Cido - Teste Escrito (1º Época)       TAN       Anulado       -       -         [110] Direito de Familia       [1-91] 1º Cido - Teste Escrito (1º Época)       TAN       Anulado       -       -         [110] Direito de Gringaçães I       [1-91] 1º Cido - Teste Escrito (1º Época)       TAN       Anulado       -       -         [110] Direito de Familia       [1-91] 1º Cido - Teste Escrito (1º Época)       TAN       Anulado       -       -         [106] Direito Administrativo II       [1-91] 1º Cido - Teste Escrito (1º Época)       TAN       Anulado       -       -         [106] Direito Administrativo I       [1-91] 1º Cido - Teste Escrito (1º Época)       TAN       Anulado       -       -                                                                                                    | Consulta de Inscrições a É                                                                                                    | pocas                                                |                                          |                          |                          |                            |  |
| Inscriçõe         Definitivas           Disciplina         Época         Turma         Estado         Ações         Justricação           2 Ano Lectivo: 2013-14         2         2         Anulado         -         -         -           [206] Pranças Públicas         [1-91] 1º Cido - Teste Escrito (1º Época)         TAN         Anulado         -         -         -           [206] Dreto Administrativo II         [1-91] 1º Cido - Teste Escrito (1º Época)         TAN         Anulado         -         -         -           [119] Dreto da Famila         [1-91] 1º Cido - Teste Escrito (1º Época)         TAN         Anulado         -         -         -           [110] Dreto ba Chrigoções I         [1-91] 1º Cido - Teste Escrito (1º Época)         TAN         Anulado         -         -         -           [110] Dreto ba Chrigoções I         [1-91] 1º Cido - Teste Escrito (1º Época)         TAN         Anulado         -         -         -         -           [106] Dreto Administrativo I         [1-91] 1º Cido - Teste Escrito (1º Época)         TAN         Anulado         -         -         -         -         -         -         -         -         -         -         -         -         -         -         -         -         - <td>nscrição Épocas   Ano Lectivo: 2014-15   P</td> <td>eríodos: Anual, Semestral, 1º Semestre, 2º Semestre,</td> <td></td> <td></td> <td></td> <td>crever a Exames 🔒 Imprimir</td>                                                                                                    | nscrição Épocas   Ano Lectivo: 2014-15   P                                                                                             | eríodos: Anual, Semestral, 1º Semestre, 2º Semestre, |                                          |                          |                          | crever a Exames 🔒 Imprimir |  |
| Disciplina         Épica         Turma         Estado         Ações         Justricação           El Ano Lectivo: 2013-14         -         -         -         -         -         -         -         -         -         -         -         -         -         -         -         -         -         -         -         -         -         -         -         -         -         -         -         -         -         -         -         -         -         -         -         -         -         -         -         -         -         -         -         -         -         -         -         -         -         -         -         -         -         -         -         -         -         -         -         -         -         -         -         -         -         -         -         -         -         -         -         -         -         -         -         -         -         -         -         -         -         -         -         -         -         -         -         -         -         -         -         -         -         -         -         -                                                                                                    | Inscrições Definitivas                                                                                                    |                                                      |                                          |                          |                          |                            |  |
| Classical         Classical         Classical <t< td=""><td>Disciplina</td><td>Época</td><td>Turma</td><td>Estado</td><td>Ações</td><td>Justificação</td></t<>                                                                                                    | Disciplina                                                                                                    | Época                                                | Turma                                    | Estado                   | Ações                    | Justificação               |  |
| [210] Finanças Públicas         [1-91] 1º Cido - Teste Escrito (1º Época)         TAN         Anulado         -         -           [206] Direto Administrativo II         [1-91] 1º Cido - Teste Escrito (1º Época)         TAN         Anulado         -         -           [119] Direto da Familia         [1-91] 1º Cido - Teste Escrito (1º Época)         TAN         Anulado         -         -           [119] Direto da Familia         [1-91] 1º Cido - Teste Escrito (1º Época)         TAN         Anulado         -         -           [110] Direto Das Obrigações I         [1-91] 1º Cido - Teste Escrito (1º Época)         TAN         Anulado         -         -           [106] Direto Administrativo I         [1-91] 1º Cido - Teste Escrito (1º Época)         TAN         Anulado         -         -                                                                                                    | ∃ Ano Lectivo: 2013-14                                                                                                    |                                                      |                                          |                          |                          |                            |  |
| [206] Direko Administrativo II         [1-91] 1º Ciclo - Teste Escrito (1º Época)         TAN         Anulado         -           [119] Direko da Familia         [1-91] 1º Ciclo - Teste Escrito (1º Época)         TAN         Anulado         -         -           [111] Direko Das Obrigações I         [1-91] 1º Ciclo - Teste Escrito (1º Época)         TAN         Anulado         -         -           [106] Direko Administrativo I         [1-91] 1º Ciclo - Teste Escrito (1º Época)         TAN         Anulado         -         -           [106] Direko Administrativo I         [1-91] 1º Ciclo - Teste Escrito (1º Época)         TAN         Anulado         -         -                                                                                                    | [210] Finanças Públicas                                                                                                    | [1-91] 1º Ciclo - Teste Escrito (1ª Época)           | TAN                                      | Anulado                  | -                        |                            |  |
| [119] Direkto da Familia         [1-91] 1º Ciclo - Teste Escrito (1º Época)         TAN         Anulado         -         -           [111] Direkto Das Obrigações I         [1-91] 1º Ciclo - Teste Escrito (1º Época)         TAN         Anulado         -         -           [106] Direkto Administrativo I         [1-91] 1º Ciclo - Teste Escrito (1º Época)         TAN         Anulado         -         -                                                                                                    | [206] Direito Administrativo II                                                                                                    | [1-91] 1º Ciclo - Teste Escrito (1ª Época)           | TAN                                      | Anulado                  | -                        | -                          |  |
| [111] Direkto Das Obrigações I         [1-91] 1º Cidio - Teste Escrito (1º Época)         TAN         Anulado         -         -           [106] Direkto Administrativo I         [1-91] 1º Cidio - Teste Escrito (1º Época)         TAN         Anulado         -         -                                                                                                    | [119] Direito da Familia                                                                                                    | [1-91] 1º Ciclo - Teste Escrito (1ª Época)           | TAN                                      | Anulado                  | -                        | -                          |  |
| [106] Direko Administrativo I         [1-91] 1º Ciclo - Teste Escrito (1º Época)         TAN         Anulado         -         -                                                                                                    | [111] Direito Das Obrigações I                                                                                                    | [1-91] 1º Ciclo - Teste Escrito (1ª Época)           | TAN                                      | Anulado                  | -                        | -                          |  |
|                                                                                                    | [106] Direito Administrativo I                                                                                                    | [1-91] 1º Ciclo - Teste Escrito (1ª Época)           | TAN                                      | Anulado                  | -                        |                            |  |

Aceder ao campo "Época" clicar na "seta" ficando visível as épocas exames previstas no RA.

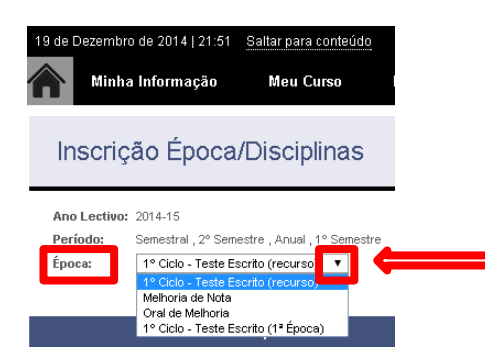

1º Ciclo – Teste Escrito (recurso) – para os alunos que tenham reprovado na 1ª época/1º semestre;

Melhoria de nota – para os alunos que pretendam inscrever-se a disciplinas aprovadas no ano anterior;

Oral de Melhoria – para os alunos que ficaram aprovados na disciplina, na presente época de exames, e consequentemente dispensaram da prova oral obrigatória, e pretendam inscrever-se à Melhoria;

1º Ciclo – Teste escrito (1º época) – para os alunos que pretendam inscrever-se aos exames da 1º época

Estas opções devem ser usadas individualmente.

Exemplo: caso um aluno tenha que se inscrever a Oral de Melhoria a uma disciplina já aprovada (dispensou) e uma outra inscrição em época de recurso, por ter reprovado, para se inscrever aos exames, tem que aceder a cada uma das épocas (a ordem é arbitrária)

Depois de escolher a Época de exames ficam disponíveis, para seleção, as disciplinas do 1º semestre a que pretende inscrever-se a exame final. Finaliza este processo clicando em "Gravar"

| Inscrição Época/Disciplinas                                                                                                    |                                                                                                    |                                                                         |                                                |
|----------------------------------------------------------------------------------------------------|----------------------------------------------------------------------------------------------------|-------------------------------------------------------------------------|------------------------------------------------|
| Ano Lectivo: 2014-15<br>Período: Senestral, 2º Senestra, Arual, 1º Senestra<br>Época: Iº Ciclo - Teste Escrito (1º Época) V                                                                                                    |                                                                                                    |                                                                         |                                                |
| Disciplinas                                                                                                    | Turma / Dt. Exame                                                                                                    | Ano Curricular                                                          | ECTS                                           |
| 1º Ciclo - Teste Escrito (1ª Época)                                                                                                    |                                                                                                    |                                                                         |                                                |
| eoria Geral Do Direto Civil ( S1 )           If veto Administrativo ( S1 )           If veto Administrativo ( S1 )           If veto Das Obrigações ( S1 )           If veto Das Obrigações ( S1 )           If veto da Familio (S1 )           If veto Administrativo ( S1 )           If veto Administrativo ( S2 )           Detelo Administrativo ( S2 )           Detelo Administrativo ( S2 )           Detelo Administrativo ( S2 )           Detelo Das Sucessões ( S2 ) | TAN - Dt.Exame (05/01/2015)           TAN - Dt.Exame (09/01/2015)           TAN - Dt.Exame (09/01/2015)           TAN - Dt.Exame (06/01/2015)           TAN - Dt.Exame (16/01/2015)           TAN - Dt.Exame (16/01/2015)           TAN - Dt.Exame (15/01/2015)           TAN - Dt.Exame (15/01/2015)           TAN - Dt.Exame (15/01/2015)           TAN           TAN           TAN           TAN           TAN           TAN           TAN           TAN           TAN           TAN           TAN           TAN           TAN           TAN           TAN           TAN           TAN           TAN | 1<br>2<br>2<br>2<br>2<br>1<br>1<br>2<br>2<br>2<br>2<br>2<br>2<br>2<br>2 | 6<br>6<br>6<br>6<br>6<br>6<br>6<br>6<br>6<br>6 |

Concluído o processo, pode confirmar a inscrição clicando no separador "Definitivas"

| 💼 Inscrição Épocas   Ano Lectiv       | o: 2014-15   Períodos: Anual, Semestral, 1º Seme | estre, 2º Semes | tre,       |                      |                |             |
|---------------------------------------|--------------------------------------------------|-----------------|------------|----------------------|----------------|-------------|
|                                       |                                                  |                 |            |                      | Inscrever      | a Exame 🔒 🔒 |
|                                       |                                                  |                 |            |                      |                | 7           |
| Inscrições Definitivas                |                                                  |                 |            |                      |                | /'          |
| Disciplina                            | Época                                            | Turma           | Data       | Estado               | Referências MB | Ações       |
| 251] Direito da União Europeia        | [1-91] 1º Ciclo - Teste Escrito (1ª Época)       | TAN             | 19/06/2014 | Validado / Avaliado  | • /            | -           |
| 220] Direito Das Sucessões            | [2-91] 1º Ciclo - Teste Escrito (recurso)        | TAN             | 25/07/2014 | Validado / Reprovado |                |             |
| 220] Direito Das Sucessões            | [1-91] 1º Ciclo - Teste Escrito (1ª Época)       | TAN             | 23/06/2014 | Validado / Avaliado  | /.             | -           |
| 211] Direito Das Obrigações II        | [2-91] 1º Ciclo - Teste Escrito (recurso)        | TAN             | 17/09/2014 | Validado / Inscrito  |                | •           |
| 211] Direito Das Obrigações II        | [1-91] 1º Ciclo - Teste Escrito (1ª Época)       | TAN             | 11/06/2014 | Validado / Avaliado  |                | -           |
| 206] Direito Administrativo II        | [2-91] 1º Cido - Teste Escrito (recurso)         | TAN             | 23/07/2014 | Validado / Reprovado | -              | -           |
| 205] Teoria Geral Do Direito Civil II | [10-1] Melhoria de Nota                          | TAN             | 02/07/2014 | Validado / Ealtou    | Consultar      | -           |
| Ano Lectivo: 2014-15                  |                                                  |                 |            | /                    |                |             |
| 132] Direito Romano                   | [1-91] 1º Ciclo - Teste Escrito (1ª Época)(1)    | TAN             | 15/01/2015 | Validado / Inscrito  | -              | -           |
| 119] Direito da Familia               | [1-91] 1º Ciclo - Teste Escrito (1ª Época)(1)    | TAN             | 14/01/2015 | Validado / Inscrito  |                | -           |
| 114] Direito Internacional Público I  | [1-91] 1º Cido - Teste Escrito (1ª Época)        | TAN             | 16/01/2015 | Validado / Inscrito  | -              | -           |
| 111] Direito Das Obrigações I         | [1-91] 1º Cido - Teste Escrito (1ª Época)(4)     | TAN             | 06/01/2015 | Validado / Inscrito  |                | -           |
| 107] Direito Constitucional I         | [1-91] 1º Ciclo - Teste Escrito (1º Época)       | TAN             | 09/01/2015 | Validado / Inscrito  |                | -           |
| 106] Direito Administrativo I         | [1-91] 1º Ciclo - Teste Escrito (1ª Época)       | TAN             | 12/01/2015 | Validado / Inscrito  |                | -           |
| 105] Teoria Geral Do Direito Civil I  | [1-91] 19 Ciclo - Teste Escrito (13 Époce 11)    | TAN             | 05/01/2015 | Validado / Inscrito  |                |             |

Ou escolhendo "Imprimir" para ter acesso ao comprovativo da inscrição aos exames finais. Neste comprovativo pode verificar nos registos se há ou não coincidências (devidamente assinalados)